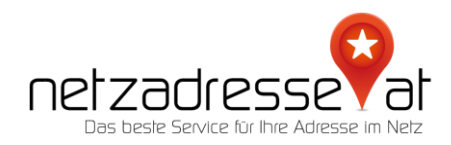

## ANLEITUNG / Wie aktiviere ich den Google Authenticator bei meinem netzadresse.at-Login?

(Stand Juni 2022)

1. App herunterladen und in Betrieb nehmen

Laden Sie im AppStore Ihres Handys die App "Google Authenticator" herunter und installieren Sie diese:

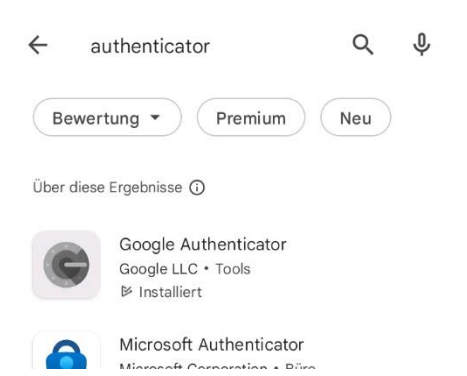

Über die "+"-Funktion (Display rechts unten) werden Sie aufgefordert, Anwendungen über einen QR-Code oder per Einrichtungsschlüssel hinzuzufügen. Wählen Sie die Option "QR-Code".

2. Zwei-Faktor-Authentifizierung bei der netzadresse.at aktivieren

Loggen Sie sich dafür in Ihre netzadresse.at-Kundenkonto (<u>https://netzadresse.at/de/Mein-Konto/Dashboard</u>) ein. Gehen Sie zum Menüpunkt "Daten und Sicherheit"

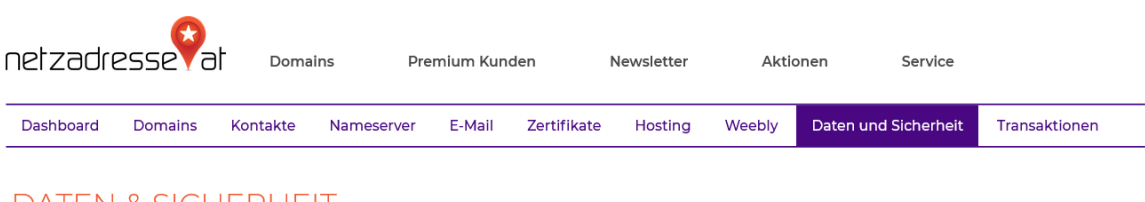

DATEN & SICHERHEIT

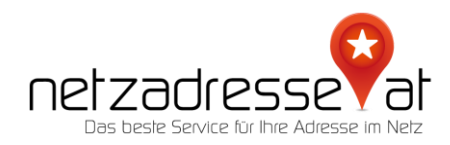

## Scrollen Sie ganz nach unten, dort finden Sie den Kasten "Zwei Faktor Authentifizierung"

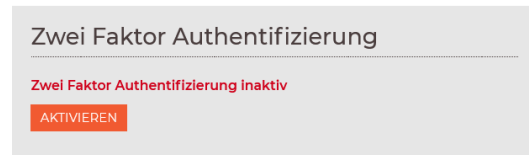

Die Funktion ist im Ausgangszustand inaktiv. Klicken Sie den "Aktivieren-Button", es erscheint der von der App verlangte QR-Code:

| Zwei Faktor Authentifizierung       |
|-------------------------------------|
| Zwei Faktor Authentifizierung aktiv |
| DEAKTIVIEREN                        |
|                                     |
|                                     |
|                                     |
|                                     |
|                                     |

Scannen Sie diesen. In der Anwendungsliste der App erscheint nun "Netzadresse (ihre@email)". Damit ist die Einrichtung abgeschlossen.

3. Öffnen Ihres Kundenkontos mit Zwei-Faktor-Authentifizierung

Bei Ihrem nächsten LogIn bei der netzadresse.at finden Sie nun ein zusätzliches Feld bei den LogIn-Daten. Tragen Sie dort den Zahlencode, der Ihnen in der Google Authenticator-App angezeigt wird, ein. Erst danach ist der Weg zu Ihren Daten frei.

| ihr@nutzerna.me     |              |
|---------------------|--------------|
| •••••               |              |
| 724173              |              |
|                     | ANMELDEN     |
| Passwort vergessen? | Registrieren |
|                     |              |

Sie haben noch Fragen? Wir sind gerne für Sie da! Schreiben Sie uns ein E-Mail: <u>servicedesk@netzadresse.at</u>